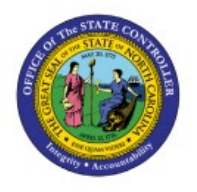

# **ADJUST INVOICES**

**QUICK REFERENCE GUIDE AR-07** 

### Purpose

The purpose of this Quick Reference Guide **(QRG)** is to provide a step-by-step explanation on how to Adjust Invoices in the North Carolina Financial System **(NCFS)**.

## Introduction and Overview

This QRG covers how to Adjust Invoices in NCFS. Invoices are adjusted when there is a past-due balance. Adjustments are penalties, interest, or late charges on an invoice when a customer's transaction is overdue.

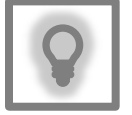

#### User Tip:

The following are prerequisites to adjust invoices:

1. User must be configured to have Approval Limits assigned for the amount being adjusted.

## **Create Adjust Invoices**

To create an invoice adjustment, please follow the steps below:

- 1. Log in to the NCFS portal with your credentials to access the system.
- 2. On the **Home** page, click the **Receivables** tab and select the **Billing** app.

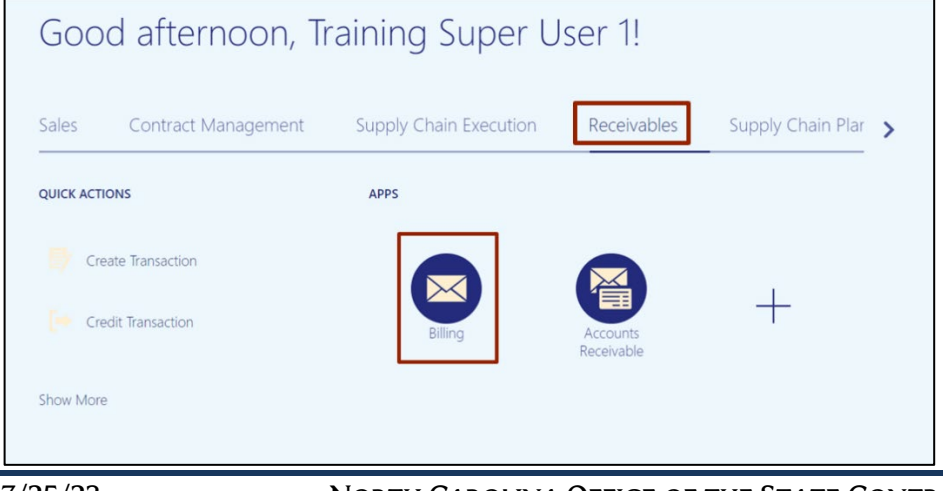

NORTH CAROLINA OFFICE OF THE STATE CONTROLLER

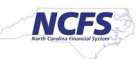

3. On the **Billing** page, click the **Tasks** [ 📃 ] icon. Then, under the **Transactions** section, click **Manage Transactions.** 

| Billing ② All busine | ss units 💌     |                 |         |             | Ch ☆ 中 C <sup>32</sup> TS<br>Transactions<br>• Create Transaction |
|----------------------|----------------|-----------------|---------|-------------|-------------------------------------------------------------------|
| Incomplete           | View 🔻 🚰 [     | Complete Delete |         |             | Credit Transaction     Manage Transactions                        |
| 0                    | Transaction No | mber Source     | Class   | Customer    | Manage AutoInvoice Lines                                          |
| 0-10 Days            | 21001          | Manual          | Invoice | UNC CHAPEL  | Approve Adjustments                                               |
| 3                    | 24001          | Manual          | Invoice | VINC ROCKIN | Customers<br>• Create Customer                                    |
| 10+ Days             | 28001          | Manual          | Invoice | UNC ROCKIN  | Manage Customers                                                  |
| Approval             | 4              |                 |         | h           | Upload Customers from Spreadsheet     Manage Data Import          |
|                      |                |                 |         | _           | Customer Account Balances • Review Customer Account Details       |
| 0                    | )              |                 |         |             | Accounting                                                        |
| 0                    |                |                 |         |             | Create Accounting     Create Adjustment Journal                   |
|                      |                |                 |         |             | Review Journal Entries                                            |

4. On the **Manage Transactions** page, enter the relevant information under the **Search** section marked with a \*\* double asterisk.

In this example, we choose 2500 DHSS HEALTH BENEFITS for the *Business Unit* field and Starts with 180 for \**Transaction Number* field. Now, click the Search button.

Note: The parameter to search by Business Unit is 2500. Only 2500 does invoice adjustments. Hence it is invalid for other Business Units.

| Manage Transactions @ | )                         |   |                       |               |          |              | Done                     |
|-----------------------|---------------------------|---|-----------------------|---------------|----------|--------------|--------------------------|
| ⊿ Search              |                           |   |                       |               | Advanced | Saved Search | All Transactions         |
|                       |                           |   |                       |               |          | ** ]         | At least one is required |
| Business Unit         | 2500 DHHS HEALTH BENEFITS | • | ** Transaction Number | Starts with ~ | 80       |              |                          |
| ** Transaction Source |                           | • | ** Transaction Date   | Equals 🗸 m/c  | d/yy     | 10           |                          |
| Transaction Class     | ~                         |   | ** Bill-to Customer   | Equals ~      |          | q            |                          |
| Transaction Type      |                           | • | Reference             |               |          |              |                          |
|                       |                           |   |                       |               |          | Searc        | ch Reset Save            |

#### 5. On the **Manage Transactions** page, select the **Transaction.**

| Μ | lana    | ge Transacti          | ons (?)               |                      |                     |          |                      |                   |                     |                      | D <u>o</u> ne          |
|---|---------|-----------------------|-----------------------|----------------------|---------------------|----------|----------------------|-------------------|---------------------|----------------------|------------------------|
|   | ▶ Se    | arch                  |                       |                      |                     |          |                      |                   | A <u>d</u> vanced   | Saved Search All Tra | ansactions 🗸           |
| / | Actions | ▼ View ▼              | / × 严                 | Detach               |                     |          |                      |                   |                     |                      |                        |
|   |         | Transaction<br>Number | Transaction<br>Source | Transaction<br>Class | Transaction<br>Type | Complete | Bill-to Customer     | Entered<br>Amount | Transactior<br>Date | Business Unit        | Original Tra<br>Number |
|   | •       | 19001                 | Manual                | Invoice              | NC Standard In      | Yes      | UNC PHYSICIANS NET   | 1,000.00 USD      | 2/10/23             | 2500 DHHS HE         |                        |
|   | •       | 18001                 | Manual                | Invoice              | NC Standard In      | Yes      | VUNIVERSITY OF NC HO | 500.00 USD        | 1/1/22              | 2500 DHHS HE         |                        |
|   | Þ       | 17001                 | Manual                | Invoice              | NC Standard In      | Yes      | VINC PHYSICIANS NET  | 1,200.00 USD      | 12/20/22            | 2500 DHHS HE         |                        |
|   | •       | 16002                 | Manual                | Invoice              | NC Standard In      | Yes      | VINC CH SCHOOL OF D  | 300.00 USD        | 9/30/22             | 2500 DHHS HE         |                        |
|   | ►       | 16001                 | Manual                | Invoice              | NC Standard In      | Yes      | VINC PHYSICIANS NET  | 160.00 USD        | 12/16/22            | 2500 DHHS HE         |                        |

6. On the **Manage Transactions** page, click the *Actions* drop-down choice list on the left navigation menu and click **Manage Adjustments.** 

| A | Actions 🔻 View 👻 📄 🦯                      | × P         | Detach               |                     |                     |                     |                   |                     |               |
|---|-------------------------------------------|-------------|----------------------|---------------------|---------------------|---------------------|-------------------|---------------------|---------------|
|   | Duplicate<br>Edit                         | action<br>e | Transaction<br>Class | Transaction<br>Type | Complete            | Bill-to Customer    | Entered<br>Amount | Transaction<br>Date | Business Unit |
| - | Credit Transaction                        |             | Invoice              | NC Standard In      | Yes                 | VINC PHYSICIANS NET | 1,000.00 USD      | 2/10/23             | 2500 DHHS HE  |
| ľ | Submit a Dispute                          |             | Invoice              | NC Standard In      | Yes                 | UNIVERSITY OF NC HO | 500.00 USD        | 1/1/22              | 2500 DHHS HE  |
|   | Manage Adjustments<br>Review Installments | Invoice     | NC Standard In       | Yes                 | VINC PHYSICIANS NET | 1,200.00 USD        | 12/20/22          | 2500 DHHS HE        |               |
|   | Post to Ledger                            |             | Invoice              | NC Standard In      | Yes                 | VINC CH SCHOOL OF D | 300.00 USD        | 9/30/22             | 2500 DHHS HE  |
|   | Account in Draft                          | 1           | Invoice              | NC Standard In      | Yes                 | VINC PHYSICIANS NET | 160.00 USD        | 12/16/22            | 2500 DHHS HE  |
|   | View Balance Details                      |             | Credit Memo          | NC Credit Memo      | Yes                 | VINC CH SCHOOL OF D | -20.00 USD        | 12/15/22            | 2500 DHHS HE  |
|   | View Transaction Activities               |             | Invoice              | NC Standard In      | Yes                 | UNC PHYSICIANS NET  | 150.00 USD        | 12/13/22            | 2500 DHHS HE  |

7. On the **Manage Adjustments**: **Invoice 18001** page, click the **Create** [ + ] icon to make an addition.

| M | Anage Adjustments: Invoice 18001 ⑦ |                   |                     |                    |                            |              |                       |                      |                    |                    |  |  |  |
|---|------------------------------------|-------------------|---------------------|--------------------|----------------------------|--------------|-----------------------|----------------------|--------------------|--------------------|--|--|--|
|   | Actions  View                      | + 🖍 Su            | ub <u>m</u> it With | hdraw              |                            |              |                       |                      |                    |                    |  |  |  |
|   | Number                             | Receivables Act   | tivity              | Adjustment<br>Type | Adjustment Amount<br>(USD) | Includes Tax | Installment<br>Number | Adjustment<br>Status | Adjustment<br>Date | Accounting<br>Date |  |  |  |
|   | 20002                              | 2500 NC Penalty 0 | Charges             | Charges Adjust     | 1,000.00                   | No           | 1                     | Pending approval     | 5/22/23            | 5/22/23            |  |  |  |

8. The *Create Adjustment* pop-up appears. Enter the relevant information.

In this example, we choose **2500 NC Late Charges** for **\****Receivables Activity,* **Charges Adjustments** for **\****Adjustment Type,* and **1000** for **\****Adjustment Amount.* 

| * Receivables Activity | 2500 NC Late Charges  |    | - | Number               |                           |          |
|------------------------|-----------------------|----|---|----------------------|---------------------------|----------|
| * Adjustment Type      | Charges Adjustments ~ |    |   | Chargeback<br>Number |                           |          |
| * Adjustment Amount    | 1,000.00              |    |   | Adjustment<br>Reason | ~                         |          |
| Includes Tax           | No                    |    |   | Comments             |                           | 1        |
| * Adjustment Date      | 5/22/23               | Č0 |   | Adjustment           |                           | 10       |
| * Accounting Date      | 5/22/23               | Č0 |   | Status               |                           |          |
| * Installment Number   | 1 2023-02-03          |    | - | Distribution         | 0800-013510-00004000-0000 | 000-0000 |
| Installment Balance    | 384.00 USD            |    |   |                      |                           |          |
|                        |                       |    |   |                      |                           |          |
|                        |                       |    |   |                      |                           |          |

9. Click the *Adjustment Reason* drop-down choice list, select the correct reason as **Charges** and enter a comment in the *Comments* field. Then, click the **Submit** button.

| NCFS     | 19.<br>1               |                       |   |   |   |                      |                        | $\square$ | ☆     |   | Ļ <mark>16</mark> |
|----------|------------------------|-----------------------|---|---|---|----------------------|------------------------|-----------|-------|---|-------------------|
| o Adiust | Create Adjustment      |                       |   |   |   |                      |                        |           |       |   |                   |
| e Aujusi | * Receivables Activity | 2500 NC Late Charges  |   | • |   | Document<br>Number   |                        |           |       |   |                   |
| view ▼   | * Adjustment Type      | Charges Adjustments 🗸 |   |   |   | Chargeback<br>Number |                        |           |       |   |                   |
| ar       | * Adjustment Amount    | 1,000.00              |   |   |   | Adjustment<br>Reason | Charges ~              |           |       |   | Accoun            |
|          | Includes Tax           | No                    |   |   |   | Comments             |                        |           |       |   | Date              |
|          | * Adjustment Date      | 5/22/23               | 6 |   |   | Adjustment           |                        | 4         |       |   | 5/12/23           |
|          | * Accounting Date      | 5/22/23               | 6 |   |   | Status               |                        |           |       |   |                   |
|          | * Installment Number   | 1 2023-02-03          | ~ |   |   | Distribution         | 0800-013510-00004000-0 | 000000-00 | )0C 🗟 |   |                   |
| Transact | Installment Balance    | 384.00 USD            |   |   |   |                      |                        |           |       |   |                   |
| Acco     |                        |                       |   |   |   |                      |                        |           |       |   |                   |
| Doc      |                        |                       |   |   |   |                      | , r                    | Submit    | Cance |   |                   |
| Char     |                        |                       | _ | _ | _ |                      | L                      |           |       | 1 |                   |
| History  |                        |                       |   |   |   |                      |                        |           |       |   |                   |

10. The *Information* pop-up appears. Click the **OK** button.

| N                                  | lanage Adjus | tments: li   | nvoice       | 18001 ⑦            | <ol> <li>Information</li> </ol> | ×             |                       |                      |                    | D <u>o</u> ne      |
|------------------------------------|--------------|--------------|--------------|--------------------|---------------------------------|---------------|-----------------------|----------------------|--------------------|--------------------|
|                                    |              |              |              |                    | The adjustment 20001 has        | been created. |                       |                      |                    |                    |
| Actions 🔻 View 🗣 🍦 Submit Withdraw |              |              |              |                    | ок                              |               |                       |                      |                    |                    |
|                                    | Number       | Receivables  | Activity     | Adjustment<br>Type | Adjustment Amount<br>(USD)      | Includes Tax  | Installment<br>Number | Adjustment<br>Status | Adjustment<br>Date | Accounting<br>Date |
|                                    | 20002        | 2500 NC Pena | alty Charges | Charges Adjust     | 1,000.00                        | No            | 1                     | Pending approval     | 5/22/23            | 5/22/23            |
|                                    | 20001        | 2500 NC Late | Charges      | Charges Adjust     | 1,000.00                        | No            | 1                     | Approved             | 5/31/23            | 5/31/23            |

11. Validate that the transaction has been created and the *Adjustment Status* shows **Approved** for the Number **20001**, and then click the **Done** button.

| I | Manage Adjus           | tments: Invoice 180                  | 01 ⑦               |                            |              |                       |                      |                    | D <u>o</u> ne      |
|---|------------------------|--------------------------------------|--------------------|----------------------------|--------------|-----------------------|----------------------|--------------------|--------------------|
|   | Actions View View View | + Submit Wit<br>Receivables Activity | Adjustment<br>Type | Adjustment Amount<br>(USD) | Includes Tax | Installment<br>Number | Adjustment<br>Status | Adjustment<br>Date | Accounting<br>Date |
| ľ | 20002                  | 2500 NC Penalty Charges              | Charges Adjust     | 1,000.00                   | No           | 1                     | Approved             | 5/22/23            | 5/22/23            |
|   | 20001                  | 2500 NC Late Charges                 | Charges Adjust     | 1,000.00                   | No           | 1                     | Approved             | 5/31/23            | 5/31/23            |

12. Click the **Done** button again.

| Man    | age Transac           | tions ⑦               |                      |                     |          |                     |                   |                     |               | D <u>o</u> ne          |
|--------|-----------------------|-----------------------|----------------------|---------------------|----------|---------------------|-------------------|---------------------|---------------|------------------------|
| ▶ \$   | Search                | A <u>d</u> vanced     | Saved Search All Tra | nsactions 🗸         |          |                     |                   |                     |               |                        |
| Action | ns ▼ View ▼           |                       |                      |                     |          |                     |                   |                     |               |                        |
|        | Transaction<br>Number | Transaction<br>Source | Transaction<br>Class | Transaction<br>Type | Complete | Bill-to Customer    | Entered<br>Amount | Transaction<br>Date | Business Unit | Original Tra<br>Number |
| Þ      | 19001                 | Manual                | Invoice              | NC Standard In      | Yes      | UNC PHYSICIANS NET  | 1,000.00 USD      | 2/10/23             | 2500 DHHS HE  |                        |
| Þ      | 18001                 | Manual                | Invoice              | NC Standard In      | Yes      | UNIVERSITY OF NC HO | 500.00 USD        | 1/1/22              | 2500 DHHS HE  |                        |
| Þ      | 17001                 | Manual                | Invoice              | NC Standard In      | Yes      | UNC PHYSICIANS NET  | 1,200.00 USD      | 12/20/22            | 2500 DHHS HE  |                        |
| Þ      | 16002                 | Manual                | Invoice              | NC Standard In      | Yes      | VINC CH SCHOOL OF D | 300.00 USD        | 9/30/22             | 2500 DHHS HE  |                        |
| Þ      | 16001                 | Manual                | Invoice              | NC Standard In      | Yes      | VINC PHYSICIANS NET | 160.00 USD        | 12/16/22            | 2500 DHHS HE  |                        |

# Wrap-Up

Users can Adjust Invoices in NCFS. Invoices are adjusted when there is a past-due balance. Adjustments are penalties, interest, or late charges on an invoice when a customer's transaction is overdue.

## Additional Resources

#### Virtual Instructor-Led Training (vILT)

• AR104: Invoice Management for DHHS